## Sådan laver du manuel registrering af betalinger

I C5 2014/2015 og NAV 2015 kan du foretage manuel registrering af dine modtagende betalinger. Dette foregår via betalingsregistrering, hvor dine åbne fakturaer fremgår.

• Hvis du har en C5 eller rollecentret *lille virksomhed,* så finder du betalingsregistrering øverst på din startside.

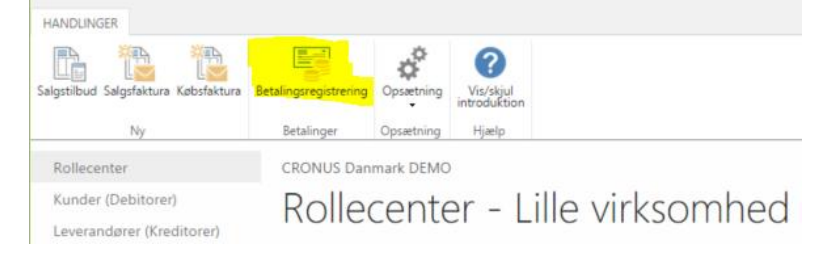

- Alternativt finder du betalingsregistrering ved at søge på *betalingsregistrering* i øverst højre hjørne.
- Du kan også vælge stien Afdelinger/Økonomistyring/Likviditetsstyring/Betalingsregistrering.

## Krav

Det kræves at der er oprettet bankkonti og opsætning for at kunne benytte bankkonto, som modkonto. Alternativ kan vælges ens finanskonto for banken.

## **Opsætning af betalingsregistrering**

Første gang funktionen tages i brug skal der opsætte en kladde. Der trykkes på betalingsregistrering og boksen her udfyldes:

| <b>*</b>                             |            |   | 6 |
|--------------------------------------|------------|---|---|
| Kladdetypenavn:                      | INDBETALIN | ~ |   |
| Kladdenavn:                          | KASSE      | ~ |   |
| Modkontotype:                        | Bankkonto  |   | ~ |
| Modkonto:                            | JYSKE      |   | ~ |
| Anvend denne konto som standard:     | ~          |   |   |
| Udfyld Dato for modtaget automatisk: | ~          |   |   |
|                                      |            |   |   |
|                                      |            |   |   |
|                                      |            |   |   |
|                                      |            |   |   |

## Hvordan laver jeg manuel registrering af betalinger?

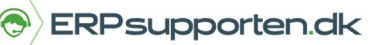

Brugervejledning, Microsoft Dynamics C5 2014, 2015 og NAV 2015

Efter opsætning kommer der en kladde frem med en liste over bogførte dokumenter; fakturaer, kreditnotaer og ordre.

| START      | HANDLING     | ER NAVIGER                                      |                  |                                 |             |                    |       |          | ් වේ           |
|------------|--------------|-------------------------------------------------|------------------|---------------------------------|-------------|--------------------|-------|----------|----------------|
| Finansklad | de Rentenota | Bogfør Bogfør som<br>betalinger engangsbetaling | Naviger Detaljer | Søg efter<br>debitorer dokument | er          |                    |       |          |                |
|            | Ny           | Proces                                          | Naviger          | Søg                             | orfoldedato | Parthalah          | Retal | Data for | Relah mortaget |
|            |              |                                                 |                  |                                 |             | 1.00.2.00.00.00.00 | foret | modtaget | ouso monoger   |
| ۲          | Toftmark m   | nøbel Faktura 102001                            |                  | 1                               | 0-12-2013   | 900.00             |       |          | 0.00           |
|            | Lillevangsko | plen F                                          | aktura 102004    | 25                              | 5-09-2013   | 600,00             |       |          | 0,00           |
|            | Nielsens Bo  | lighus F                                        | aktura 102008    | 25                              | 9-12-2013   | 200,00             |       |          | 0,00           |

Hvis man har modtaget betalinger fra sine debitorer kan man registrere dette ved at markere betaling foretaget, og så vil systemet automatisk udfylde dato for modtaget og beløb modtaget felterne:

| START           | T HANDLINGER NAVIGER |                                      |                  |                                 |          |           | C) [1]         |                   |                |
|-----------------|----------------------|--------------------------------------|------------------|---------------------------------|----------|-----------|----------------|-------------------|----------------|
| Finansklad      | de Rentenota         | Bogfør<br>betalinger engangsbetaling | Naviger Detaljer | Søg efter<br>debitorer<br>Søg i |          |           |                |                   |                |
|                 | Navn                 | Proces                               | Beskrivelse      | Forf                            | aldsdato | Restbeløb | Betal<br>foret | Dato for modtaget | Beløb modtaget |
| 🗹 🛛 Toftmark mø |                      | øbel                                 | Faktura 102001   | 10-                             | 12-2013  | 0,00      |                | 29-11-2013        | 900.00         |
|                 | Lillevangsko         | blen                                 | Faktura 102004   | 25-                             | 09-2013  | 600,00    |                |                   | 0,00           |
|                 | Nielsens Bo          | lighus                               | Faktura 102008   | 29-                             | 12-2013  | 200,00    | 0              |                   | 0,00           |

Hvis man kun har modtaget betaling for en del af et beløb på en faktura, så kan feltet beløb modtaget udfyldes manuelt med beløbet og så vil feltet restbeløb blive udfyldt med det resterende beløb. Betaling foretaget vil også blive automatisk udfyldes:

| START HANDLI           | NGER NAVIGER                                    |                  |                                               |                |                      |                |
|------------------------|-------------------------------------------------|------------------|-----------------------------------------------|----------------|----------------------|----------------|
| Finanskladde Rentenota | Bogfør Bogfør som<br>betalinger engangsbetaling | Naviger Detaljer | Søg efter<br>debitorer<br>Søg i<br>dokumenter | Opdater<br>Sic | Søg                  |                |
| Navn                   | Beskrivelse                                     | Forfalo          | dsdato Restbeløb                              | Beta<br>fore   | Dato for<br>modtaget | Beløb modtaget |
| Autohaus Mielberg KG   | Faktura 103010                                  | 21-01-2          | 2016 4.645,48                                 | 3              |                      | 0,00           |
| Designstudio Gmunden   | Faktura 103011                                  | 07-02-2          | 2016 4.349,00                                 |                |                      | 0,00           |
| Designstudio Gmunden   | Faktura 103012                                  | 07-02-2          | 2016 1.798,78                                 |                | 21-05-2015           | 4.000,00       |
| Designstudio Gmunden   | Faktura 103013                                  | 07-02-2          | 2016 7.248,48                                 | 3 🗆            |                      | 0,00           |
| Line Dr. de            | F-14 102011                                     | 07.03            | 504C 4.555.5                                  |                |                      | 0.00           |

Når man er tilfreds med sine registrerede betalinger, så trykker man på bogfør betalinger.